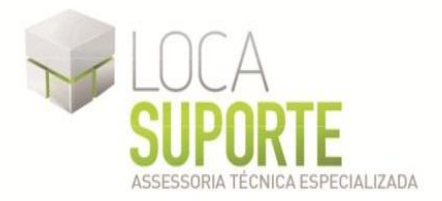

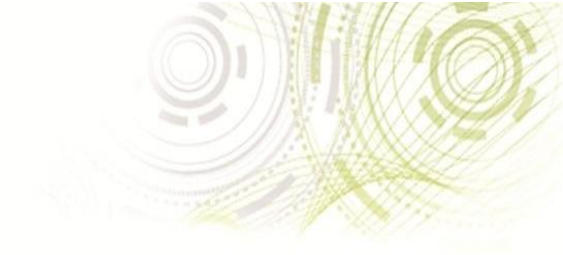

## Manual de Instalação Software do Leitor de Smart Card NONUS

(EZUSB PC/SC SMART CARD READER)

 Para o funcionamento do leitor de smart card Nonus, instale o driver disponível na área de download no seguinte endereço <u>http://www.locasuporte.com.br/leitorsmartcard.aspx</u> após o download do arquivo de instalação siga as orientações abaixo;

Sistemas Operacionais:

- Microsoft Windows 2000
- Microsoft Windows XP
- Microsoft Windows Vista
- Microsoft Windows 7

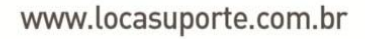

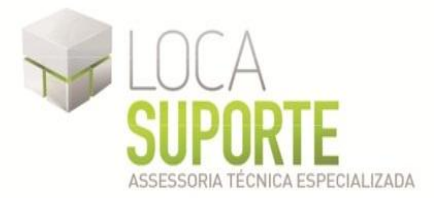

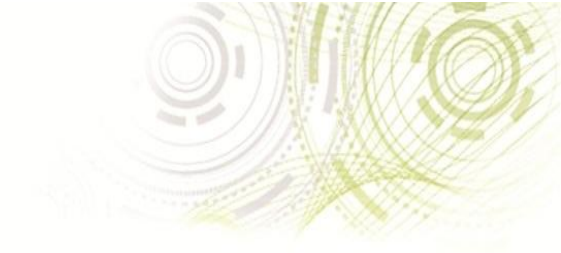

## Manual de Instalação do Leitor de Smart Card Nonus

Para confecção desse manual, foi usado o Sistema Operacional Windows Vista Business com SP2 (*Service Pack 2*). Algumas divergências podem ser observadas caso a versão do seu ambiente seja superior ou inferior a esta.

Após o download do arquivo de instalação, clique duas vezes sobre o ícone para iniciar o assistente de instalação. Em seguida clique em **Avançar** (Figura 1).

OBS\*: Para fazer a instalação do *driver* do Leitor de Smart Card Nonus, o leitor deve estar desconectado do computador, somente ao final da instalação conecte o leitor na entrada USB do computador.

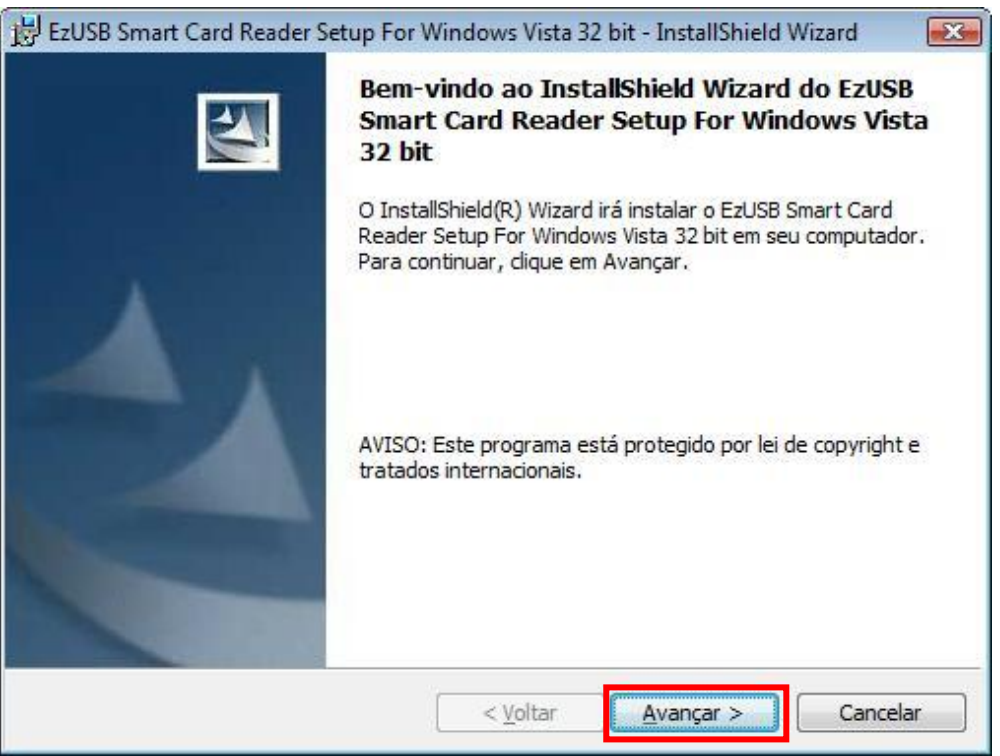

Figura 1 - Assistente de Instalação

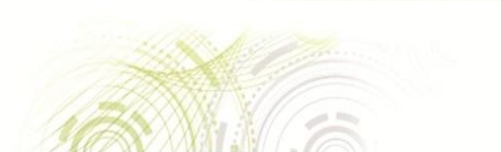

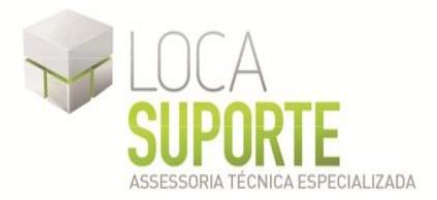

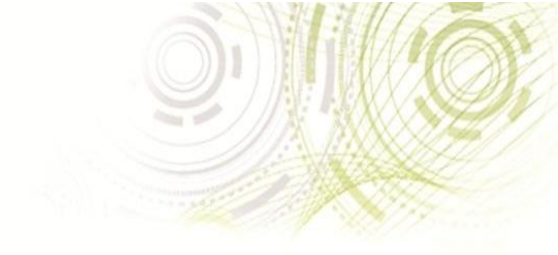

Para continuar com a instalação, clique em Instalar (Figura 2).

| 😸 EzUSB Smart Card Reader Setup For Windows Vista 32 bit - InstallShield Wizard 🛛 📧                                                 |
|----------------------------------------------------------------------------------------------------|
| Pronto para instalar o programa                                                                                                    |
| O assistente está pronto para iniciar a instalação.                                                                                 |
| Clique em Instalar para iniciar a instalação.                                                                                       |
| Se desejar rever ou alterar alguma configuração de sua instalação, clique em Voltar. Clique<br>em Cancelar para sair do assistente. |
|                                                                                                    |
|                                                                                                    |
|                                                                                                    |
|                                                                                                    |
|                                                                                                    |
|                                                                                                    |
| TostallShield                                                                                                    |
| < Voltar Instalar Cancelar                                                                                                    |
|                                                                                                    |

Figura 2 - Pronto para instalar

Acompanhe a instalação conforme a tela seguinte (Figura 3).

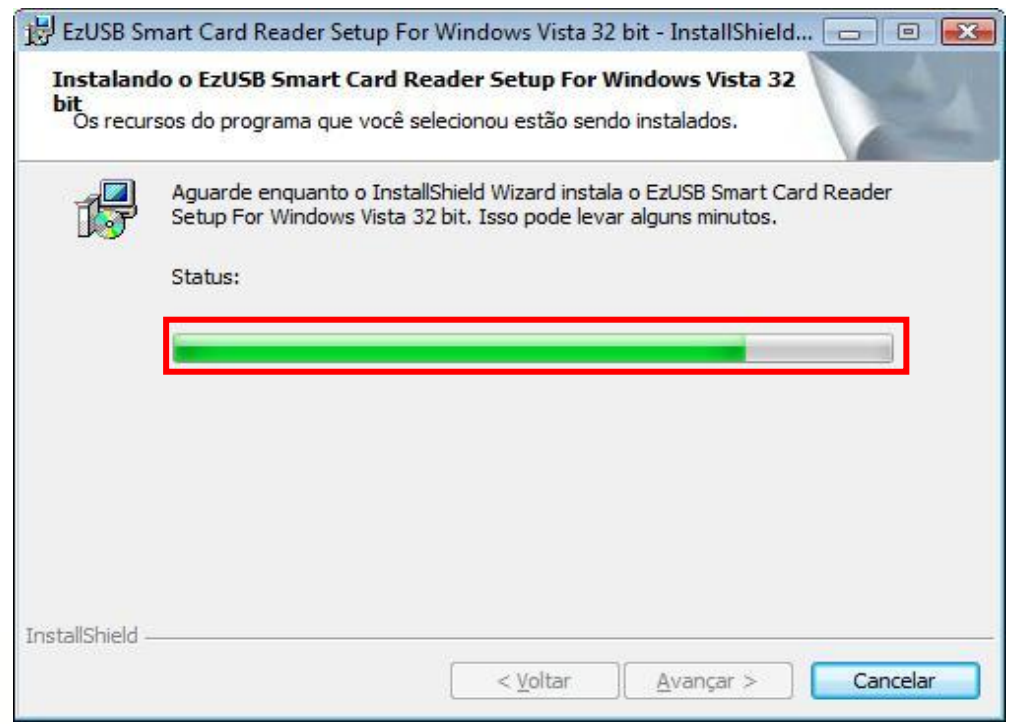

Figura 3 - instalação em andamento

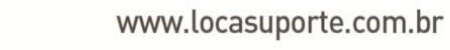

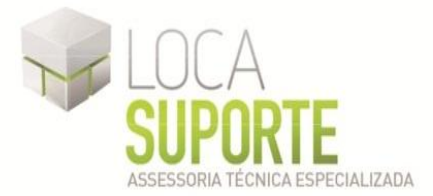

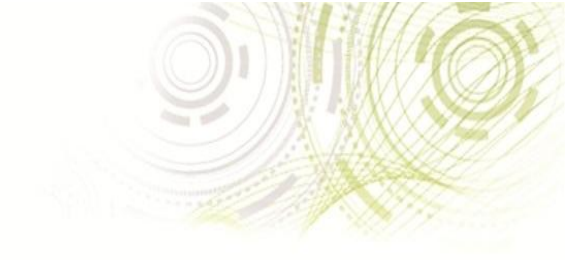

Na tela seguinte, clique em Ok (Figura 4).

| istalando<br>it<br>Os recurs        | o o EzUSB Smart Card Re<br>sos do programa que você se   | e <b>ader Setup For</b><br>elecionou estão ser | Windows Vista 32<br>ndo instalados.        | 2                |
|-------------------------------------|----------------------------------------------------------|------------------------------------------------|--------------------------------------------|------------------|
| P                                   | Aguarde enquanto o Install<br>Setup For Windows Vista 3  | lShield Wizard insta<br>2 bit. Isso pode lev   | ala o EzUSB Smart C<br>var alguns minutos. | ard Reader       |
| Conecte s                           | eu Dispositivo                                           |                                                |                                            | )                |
|                                     |                                                          |                                                |                                            |                  |
| Conecte<br>instalaçâ                | e seu dispositivo a este cor<br>ão tiver sido concluída. | mputador a qualo                               | quer momento de                            | pois que a       |
| Conecte<br>instalaçã                | e seu dispositivo a este cor<br>ão tiver sido concluída. | mputador a qualo                               | quer momento de                            | pois que a<br>OK |
| Conecte<br>instalaçã                | e seu dispositivo a este cor<br>ão tiver sido concluída. | mputador a qualc                               | quer momento de                            | pois que a<br>OK |
| Conecte<br>instalaçâ<br>allShield — | e seu dispositivo a este cor<br>ăo tiver sido concluída. | mputador a qualc                               | juer momento de                            | pois que a<br>OK |

Figura 4 - Concluindo instalação

Para concluir a instalação, clique em **Concluir** (Figura 5).

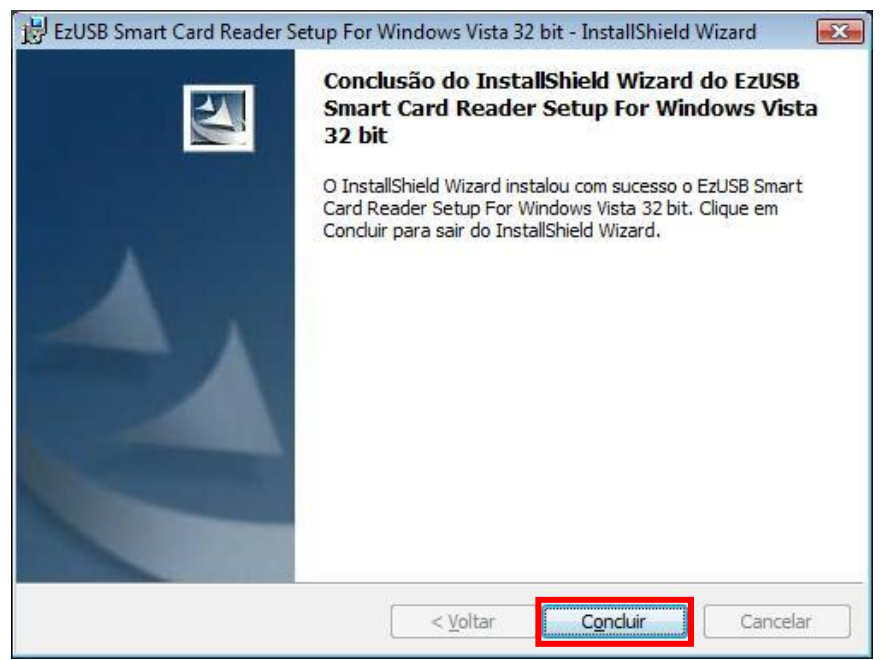

Figura 5 - Final da Instalação

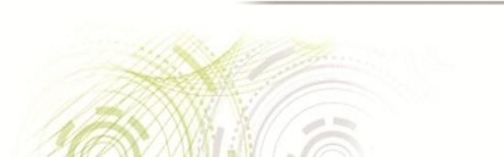

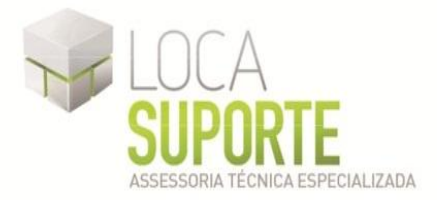

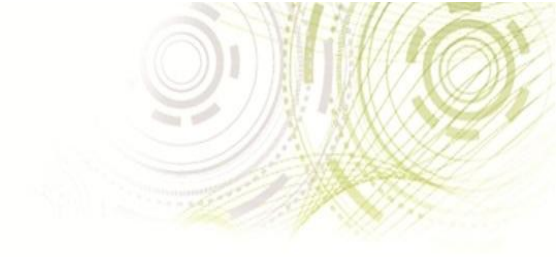

Seguindo todos os procedimentos corretamente sua Leitora Smartnonus estará instalada.

Além do *driver* da leitora, é necessário também a instalação do programa SafeSign (o gerenciador criptográfico que acessa o conteúdo do cartão inteligente). Se o cartão de Smart Card foi adquirido na empresa Digital Security, Digital Safety ou Consult Net, instale a versão do programa SafeSign, obtendo-a no link abaixo: http://www.locasuporte.com.br/cartaosmartcard.aspx

Se o cartão Smart Card foi adquirido através de outras empresas, entre em contato com seu fornecedor e solicite o driver do seu Cartão Smart Card.

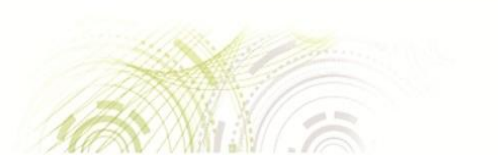